## Configuració Outlook 2003

Entrem dins l'Outlook i al menú "Herramientas" seleccionem "Cuentas de correo electrónico":

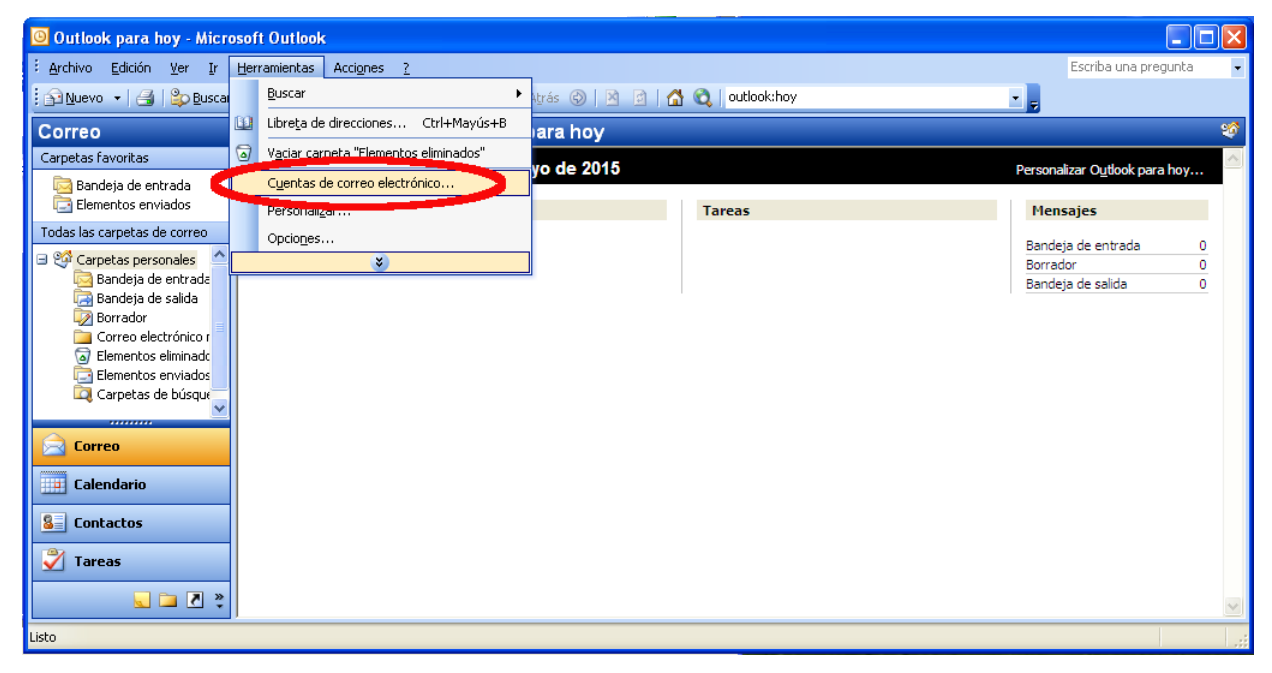

Això ens obrirà una finestra on seleccionarem "Ver o cambiar cuentas de correo electrónico existentes":

| Cuentas de correo electrónico |                                                                                                    | × |
|-------------------------------|----------------------------------------------------------------------------------------------------|---|
|                               | Este asistente le permitirá cambiar las cuentas de correo electrónico y los directorios que utiliza Outlook.<br>Correo electrónico<br>Agregar una nueva cuenta de correo electrónico<br>Ver o cambiar cuentas de correo electrónico existentes<br>Directorio<br>Agregar una nueva libreta de direcciones o directorios<br>Ver o cambiar libretas de direcciones existentes |   |
|                               | < Atrás Siguiente > Cerrar                                                                                                    |   |

Després seleccionarem el compte de correu i clicarem "Cambiar":

| Cuentas de correo elect                                                                            | trónico                                          |                                |      |  |
|----------------------------------------------------------------------------------------------------|--------------------------------------------------|--------------------------------|------|--|
| <b>Cuentas de correo electrónico</b><br>Seleccione una cuenta y cambie su configuración o quítela. |                                                  |                                |      |  |
| Outlook procesa el correo e                                                                        | lectrónico de estas cuentas en el siguiente orde | en:                            |      |  |
| Nombre                                                                                             | Tipo                                             | Cambiar                        | >    |  |
| mail.cecot.es                                                                                      | POP/SMTP (Predeterminado)                        | Agregar                        |      |  |
|                                                                                                    |                                                  | Quitar                         |      |  |
|                                                                                                    |                                                  | Establecer como predeterminado |      |  |
|                                                                                                    |                                                  | Subir                          |      |  |
|                                                                                                    |                                                  | Bajar                          |      |  |
| Enviar nuevo correo electró<br>Carpetas personales                                                 | inico a la siguiente ubicación:<br>Nuevo archivo | de datos de Outlook            |      |  |
|                                                                                                    | C                                                | < Atrás Finalizar Cano         | elar |  |

Arribarem a una finestra on verificarem/corregirem amb les dades subministrades el nom d'usuari (1), la contrasenya (2) i el nom dels servidors POP (3) i SMTP (4). Un cop confirmades les dades, anirem al botó "Más configuraciones" (5):

| Cuentas de correo                                                                                                    | electrónico                           |                                                                                                    |                                            |  |  |
|----------------------------------------------------------------------------------------------------|---------------------------------------|----------------------------------------------------------------------------------------------------|--------------------------------------------|--|--|
| Configuración de correo electrónico de Internet (POP3)<br>Estos valores son necesarios para que la cuenta de correo electrónico funcione. |                                       |                                                                                                    |                                            |  |  |
| Información sobre                                                                                                    | e el usuario                          | Información del servidor                                                                                             | 0                                          |  |  |
| Su nombre:                                                                                                    | Correu exemple                        | Servidor de correo entrante (POP3):                                                                                  | mail.cecot.es                              |  |  |
| Dirección de correo<br>electrónico:                                                                                                    | exemple@cecot.es                      | Servidor de correo saliente (SMTP):                                                                                  | smtp.cecot.es 4                            |  |  |
| Información de inicio de sesión Pr                                                                                                    |                                       | Probar configuración                                                                                                 |                                            |  |  |
| Nombre de usuario:<br>Contraseña:                                                                                                    | exemple@cecot.es 1                    | Después de rellenar la información de<br>le recomendamos que pruebe su cuen<br>en el botón. (Requiere conexión de re | esta pantalla,<br>ita haciendo clic<br>ed) |  |  |
| V                                                                                                    | Recordar contraseña                   | Probar configuración de la cuenta                                                                                    |                                            |  |  |
| 🔲 Iniciar sesión utiliz<br>de contraseña de                                                                                               | ando Autenticación<br>seguridad (SPA) | (                                                                                                    | Más configuraciones                        |  |  |
|                                                                                                    |                                       | < Atrás                                                                                                    | Siguiente > Cancelar                       |  |  |

Caldrà anar a la pestanya "Servidor de salida" i verificar que estigui marcada l'autenticació SMTP, tal i com es mostra a la imatge. Un cop fet cal clicar a "Aceptar":

| Configuración de correo electrónico de Internet                             | ×  |  |  |  |  |  |
|-----------------------------------------------------------------------------|----|--|--|--|--|--|
| General Servidor de salida Conexión Avanzadas                               |    |  |  |  |  |  |
| Mi servidor de salida (SMTP) requiere autenticación                         |    |  |  |  |  |  |
| Utilizar la misma configuración que mi servidor de correo de entrada        |    |  |  |  |  |  |
| O Iniciar sesión utilizando                                                 |    |  |  |  |  |  |
| Nombre de usuario:                                                          |    |  |  |  |  |  |
| Contraseña:                                                                 |    |  |  |  |  |  |
| 🖉 Recordar contraseña                                                       |    |  |  |  |  |  |
| Iniciar sesión utilizando Autenticación segura de contraseña (SPA)          |    |  |  |  |  |  |
| 🔘 Iniciar sesión en el servidor de correo de entrada antes de enviar correo |    |  |  |  |  |  |
|                                                                             |    |  |  |  |  |  |
|                                                                             |    |  |  |  |  |  |
|                                                                             |    |  |  |  |  |  |
|                                                                             |    |  |  |  |  |  |
|                                                                             |    |  |  |  |  |  |
|                                                                             |    |  |  |  |  |  |
|                                                                             |    |  |  |  |  |  |
| Aceptar Cancela                                                             | ər |  |  |  |  |  |

Haurem tornat a la finestra anterior, clicarem "Siguiente" i a continuació a "Finalizar":

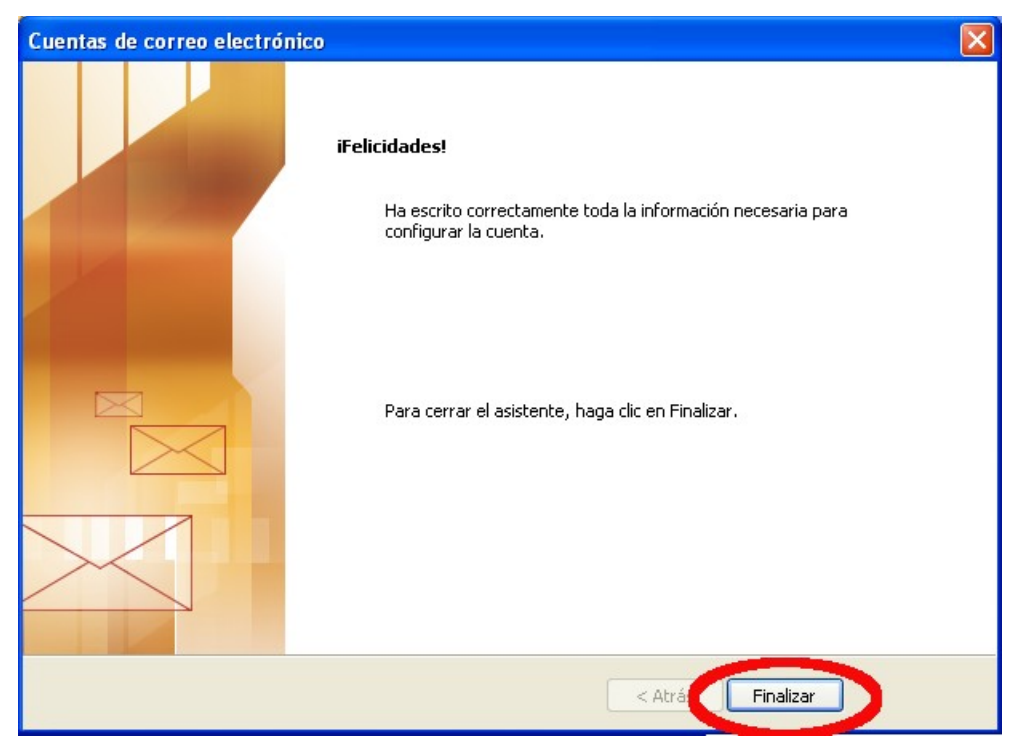